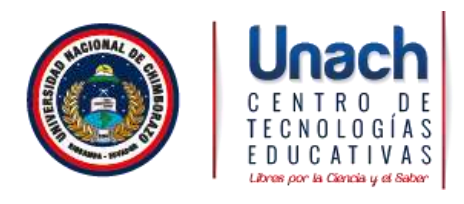

## Manual de Configuración de la Red Inalámbrica de **Estudiantes** de la Universidad Nacional de Chimborazo

Android

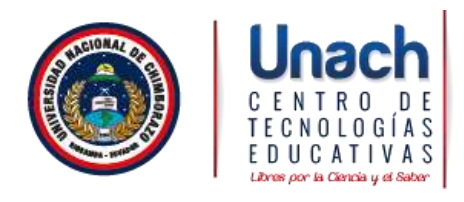

1. Seleccione "Configuración" y "Conexiones inalámbricas".

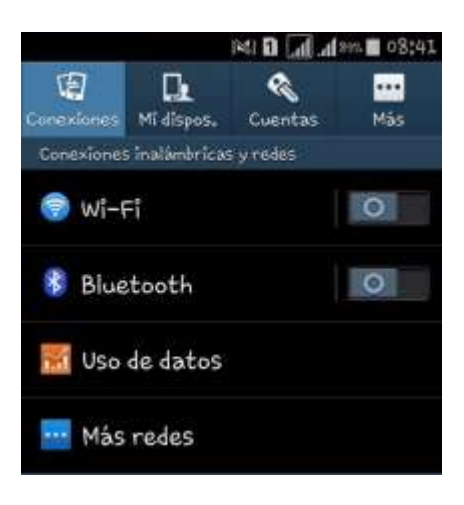

2. Seleccione la opción "Activar Wi-Fi", si estuviera desactivado.

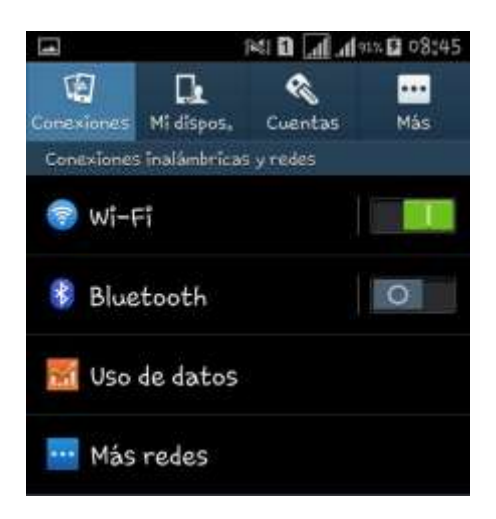

3. Seleccione la opción "Wi-Fi" y le permitirá escoger la red.

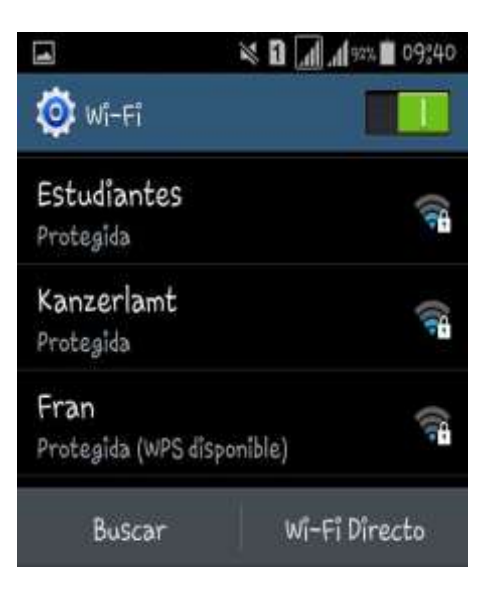

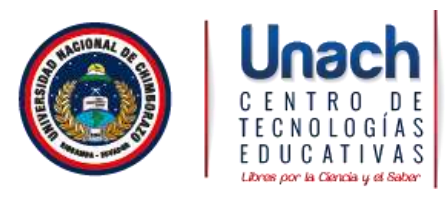

4. Seleccione la red "Estudiantes"

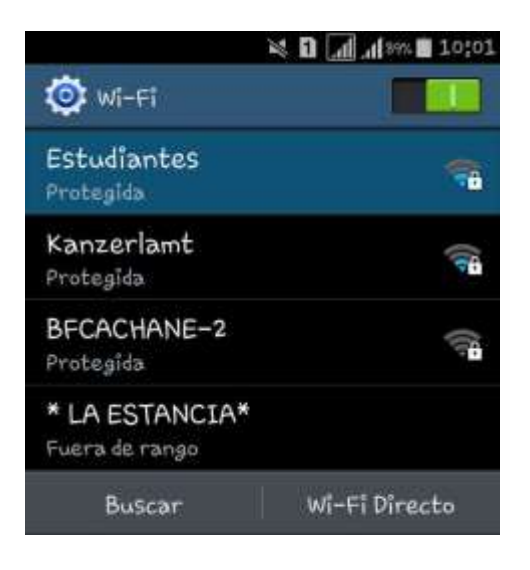

5. Seleccione la opción "conectar a red"

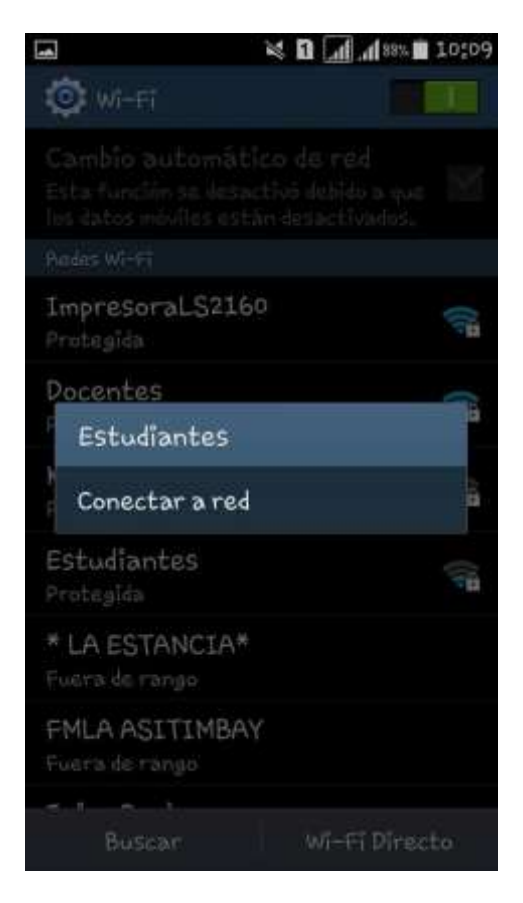

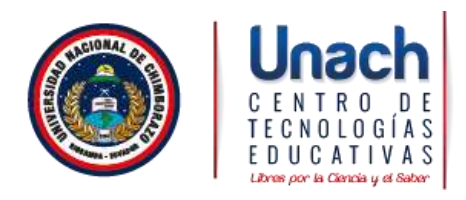

6. Configure el Método de EAP con "PEAP", "Autenticación de fase 2 "ninguna, y certificado de CA "sin especificar", que viene predeterminado.

|           | × 7 D 📶            | .d 99% 🖬 09; |
|-----------|--------------------|--------------|
| Estudia   | antes              |              |
| Método E  | iAP                |              |
| PEAP      |                    | 2            |
| Autentic  | ación de fase de 2 | - 6          |
| Nîngun    | a                  | ×.           |
| Certifica | ado de CA          |              |
| (Sin es   | pecificar)         | -            |
|           |                    |              |

- 7. Complete la Identidad y la contraseña.
  - En Identidad utilice el nombre de usuario con el que usted ingresa en el sistema **SICOA**.
  - La contraseña de red inalámbrica utilice su número de cedula sin guiones ni espacios en blanco. Pulse sobre "Guardar".

| Estudiantes                |         |  |  |
|----------------------------|---------|--|--|
| Identidad                  |         |  |  |
|                            |         |  |  |
| Identidad anönima          |         |  |  |
|                            |         |  |  |
| Introducir contras         | สกัด    |  |  |
| (sin modifican)            |         |  |  |
| Mostrar contraseña         |         |  |  |
| Mostrar opciones avanzadas |         |  |  |
| Cancelar                   | Guardar |  |  |

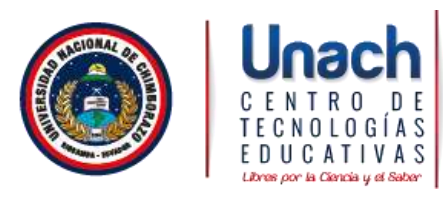

8. Si la configuración es correcta verá la pantalla de confirmación de conexión a la Red Inalámbrica "Estudiantes".

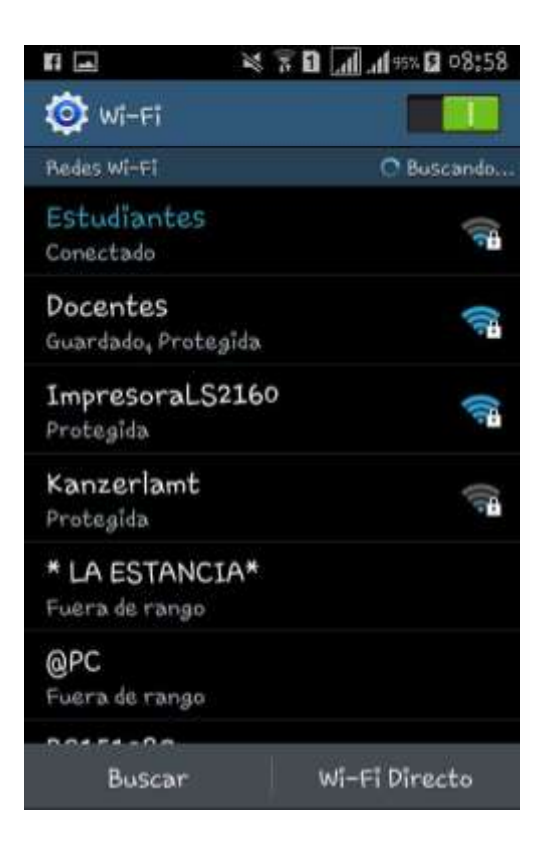